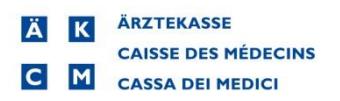

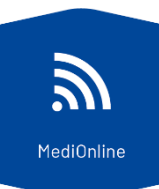

## Authentification forte à double facteur avec SMS

Connectez-vous à MediOnline, <u>www.medionline.ch</u>, au moyen de vos codes d'accès personnels.

Une fois connecté e, allez dans le menu à gauche, cliquez sur « Profil », puis « Gestion authentification ».

| Login                    |  |
|--------------------------|--|
| Profil                   |  |
| Gestion authentification |  |
| Droits d'accès           |  |
| Config. alertes          |  |
| Infos Client             |  |
| Patients                 |  |
| Agendas                  |  |
| Fichiers facturation     |  |
| Traitements              |  |

Cliquez sur le bouton « Authentification forte ».

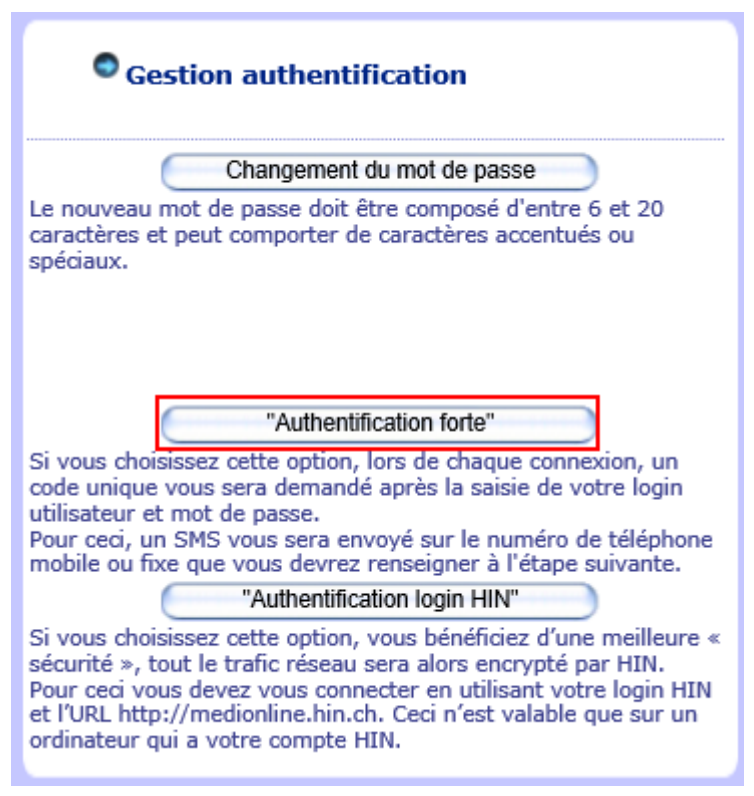

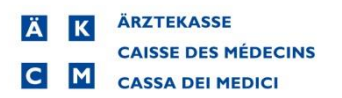

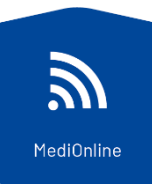

Il vous est ensuite demandé de ressaisir votre mot de passe MediOnline. Cochez la case **« Avec l'authentification forte »**, puis **« Continuer »**.

| Modification "Aut                                                                                | hentification forte"                                |
|--------------------------------------------------------------------------------------------------|-----------------------------------------------------|
| Votre mot de passe :                                                                             | ••••••                                              |
| Votre mot de passe actuel d<br>activer/désactiver l''Authenti<br>Avec l'authentification forte : | oit être saisi si vous désirez<br>ification forte'. |

Saisissez votre numéro de téléphone en respectant le format indiqué, puis « Continuer ».

| No téléphone "Authentification forte"                                                                              |
|----------------------------------------------------------------------------------------------------|
| Numéro de téléphone :                                                                                              |
| La saisie d'un numéro de téléphone Suisse doit respecter<br>le format <b>0XXXXXXXXXXXXXXXXXXXXXXXXXXXXXXXXXXXX</b> |
| vous devez alors fournir un autre numéro de téléphone.                                                             |
| Continuer Retour                                                                                                   |
|                                                                                                    |

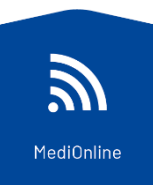

Saisissez le code reçu par SMS, puis cliquez sur « Continuer ».

| Saisie du code reçu par SMS                                                                                                    |                                                                                                    |  |  |  |
|----------------------------------------------------------------------------------------------------|----------------------------------------------------------------------------------------------------|--|--|--|
| Numéro de téléphone :                                                                                                    | 0781234567                                                                                                    |  |  |  |
| La saisie d'un numéro de téléphone Suisse doit respecter<br>le format <b>0XXXXXXXXXXXXXXXXXXXXXXXXXXXXXXXXXXXX</b>                                                                      |                                                                                                    |  |  |  |
| Code reçu par SMS :                                                                                                    |                                                                                                    |  |  |  |
| Veuillez saisir le code de sécurité<br>SMS (aucune distinction n'est<br>majuscule et une lettre minusci<br>trois essais possibles pour indi<br>quatrième essai infructueux annu<br>Cont | que vous avez reçu par<br>faite entre une lettre<br>ule). Vous disposez de<br>quer le bon code, un<br>lera votre modification.<br>inuer Retour |  |  |  |

À ce stade, le système vous indique que l'authentification forte est activée. Vous pouvez « Fermer ».

| Modification validée                            |
|-------------------------------------------------|
| Le mode d'"Authentification forte" est activé ! |
|                                                 |
| Fermer                                          |
|                                                 |